Instructions for logging into the SUNY Statewide Learning Management System (SLMS)

**1.** First, you'll need to find your SUNY ID to log in to the SLMS.

## SUNY ID:

In Self Serve – select MY INFORMATION → MY PAYROLL → PAYCHECK HISTORY

| <br>My Paycheck<br>UPSTATE administrative in<br>Systems |                   |                                |                          |                                       |            |                           |  |
|---------------------------------------------------------|-------------------|--------------------------------|--------------------------|---------------------------------------|------------|---------------------------|--|
| My Information                                          | D partment        | Information                    | Application              | s Reports                             | Help       |                           |  |
| Paycheck History f                                      |                   |                                |                          |                                       |            |                           |  |
| SUNY Upstate Medical University<br>at Syracuse          |                   |                                |                          |                                       |            |                           |  |
| Advice # 70<br>Advice Date 08                           | 550455<br>01/2012 | Pay Start Date<br>Pay End Date | 07/05/2012<br>07/18/2012 | Negotiating Unit<br>Retirement System | 09<br>TIAA |                           |  |
| Department ID 28                                        | 110               | NYS EMPLID<br>SUNY ID          |                          | N1246259<br>12345                     |            | SUNY ID Example:<br>12345 |  |

## GETTING STARTED:

The first time you log into the SLMS (Statewide Learning Management System) you will need to know your SUNY ID number.

Next, CLICK HERE

Then, select Upstate Medical from the drop-down box:

| SUNY Secure Sign On |                 |                 |
|---------------------|-----------------|-----------------|
| Campus:             | Upstate Medical |                 |
| Remember Campus?    | •               |                 |
|                     | LOG IN          | FORGOT PASSWORD |

| FEDERATED<br>Login                                                                       |  |  |  |  |  |
|------------------------------------------------------------------------------------------|--|--|--|--|--|
| This is the SUNY Federated Login page.                                                   |  |  |  |  |  |
| Use your SUNY Upstate Network ID or Employee ID to continue logging into the SUNY Portal |  |  |  |  |  |
|                                                                                          |  |  |  |  |  |
|                                                                                          |  |  |  |  |  |
|                                                                                          |  |  |  |  |  |
|                                                                                          |  |  |  |  |  |
|                                                                                          |  |  |  |  |  |

| The page provides access to NY gov ID portal that displays the secured sites that you are authorized to access<br>Click here for NY gov ID Portal                                                                                                    | New York 🛋 State ∷≣ State Agencies |                                                                                          | Search all of NY.gov                                                                                                    |
|----------------------------------------------------------------------------------------------------|------------------------------------|------------------------------------------------------------------------------------------|----------------------------------------------------------------------------------------------------|
| Search all of NY.gov<br>My NY.g<br>**Important! Once you are logged into the<br>SLMS, it's important that you add your email<br>address so you receive information about the<br>class you register for (confirmation, location,<br>etc.)<br>Welcome to the My PET OSET Management Site at PELGOV<br>Your NY.gov ID<br>Select "Update My Account" at left, then fill in<br>your information and be sure to include your<br>email address so you receive you class<br>reminder and details. | Thi                                | s page provides access to NY.gov ID portal that displays the<br>Click here for NY.gov II | e secured sites that you are authorized to access                                                                                                    |
| Welcome to the My NY.gov ID       **Important! Once you are logged into the SLMS, it's important that you add your email address so you receive information about the class you register for (confirmation, location, etc.)         Change Password       Welcome to the My nr oser Management site at MILgov         Update My Account       Welcome to the following application         App Enrollment       Statewide Learning Management                                             |                                    |                                                                                          | Search all of NY.gov                                                                                                    |
| Change Password  Welcome to the My Arr Oser Management Site at Mingov Your NY.gov ID is YOUR SUNY ID Update My Account  App Enrollment  Statewide Learning Management                                                                                                    | NY.gov ID                          | My NY.                                                                                   | **Important! Once you are logged into the<br>SLMS, it's important that you add your email<br>address so you receive information about the<br>class you register for (confirmation, location,<br>etc.) |
| Update My Account       Image: statewide Learning Management         Your NY.gov ID is YOUR SUNY ID         Select "Update My Account" at left, then fill in your information and be sure to include your email address so you receive you class reminder and details.                                                                                                    | Change Password 🕨                  | Welcome to the My                                                                        | ar oser management site at <u>iar igov</u>                                                                                                    |
| Update My Account       Image: statewide Learning Management       Select "Update My Account" at left, then fill in your information and be sure to include your email address so you receive you class reminder and details.                                                                                                    |                                    | Your NY.gov                                                                              | ID is YOUR SUNY ID                                                                                                    |
| App Enrollment  Statewide Learning Management reminder and details.                                                                                                    | Update My Account >                | ou nave access to the following applicatio                                               | Select "Update My Account" at left, then fill in your information and be sure to include your                                                                                                    |
| Alcourt NV may ID                                                                                                    | App Enrollment                     | Statewide Learning Management                                                            | reminder and details.                                                                                                    |

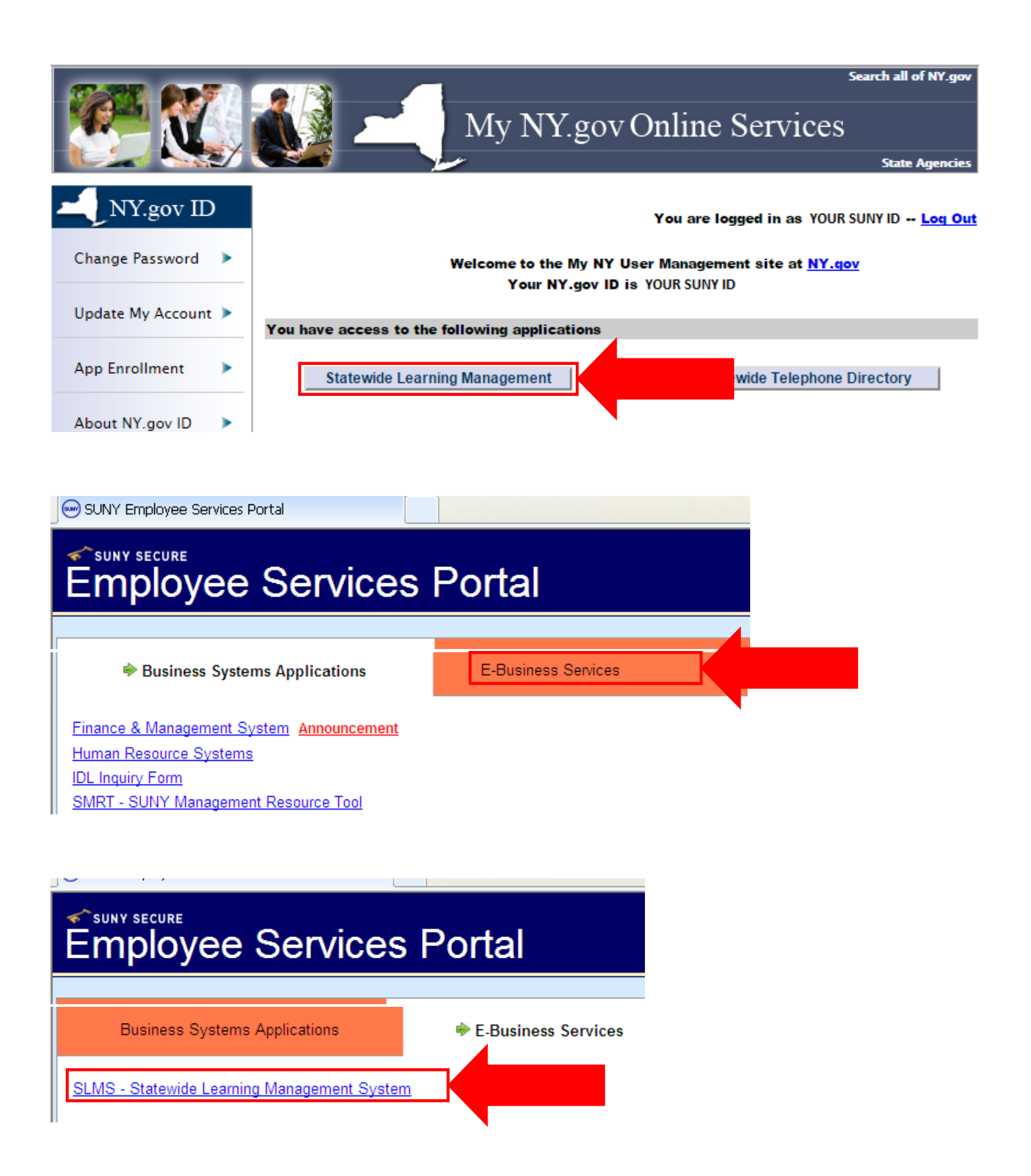

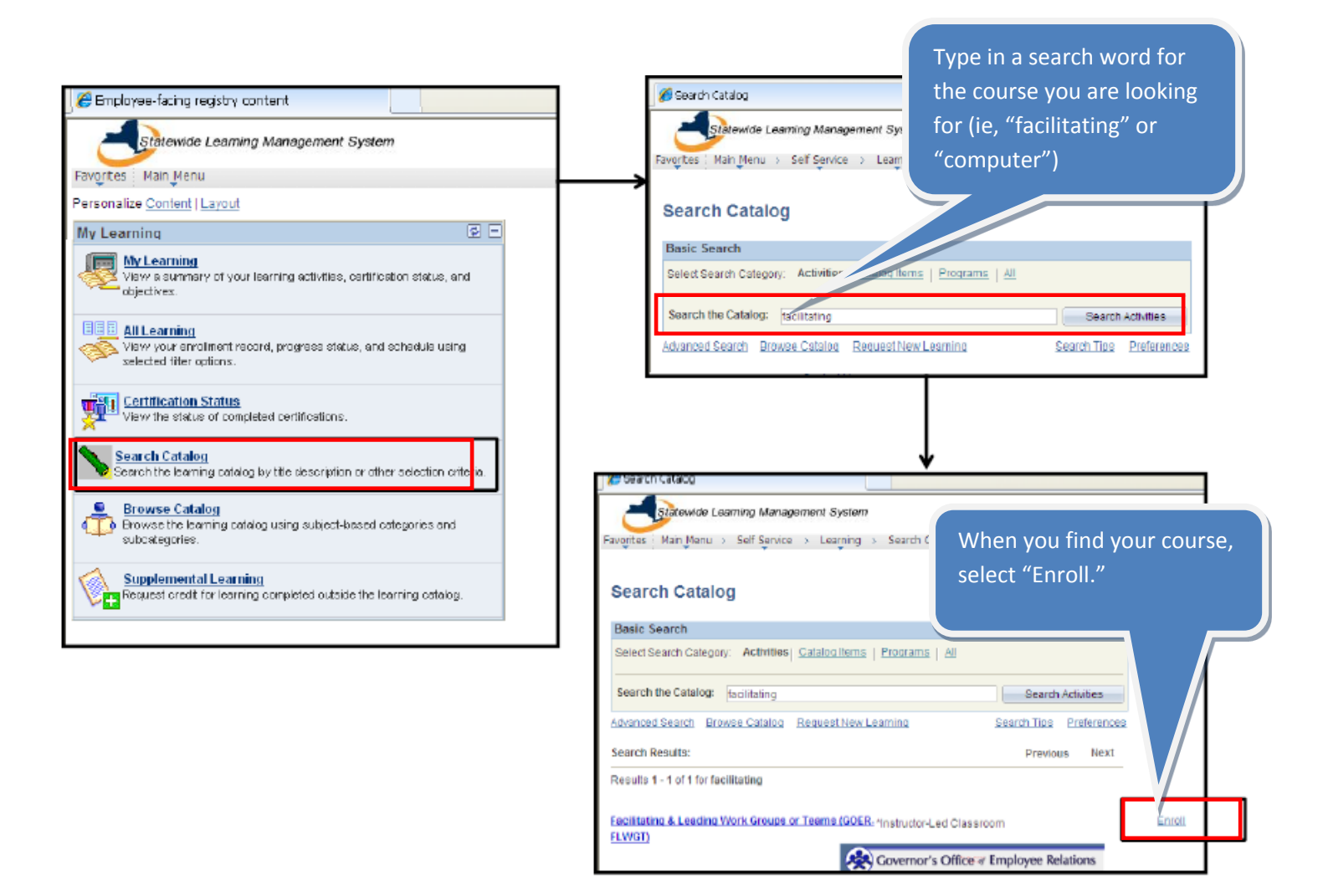

Once your enrollment is approved, you'll receive an email confirmation.